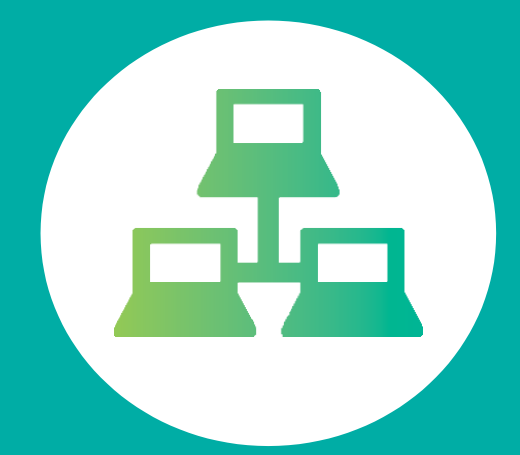

# PORTAL DE ESTUDIANTE

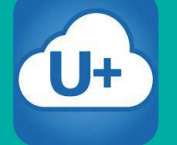

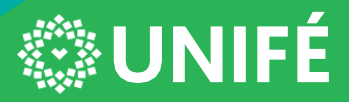

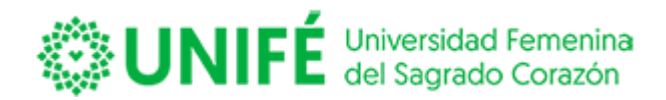

# ÍNDICE

| PORTAL ALUMNOS EN LÍNEAPág. 3<br>Ingreso de Clave y Password<br>Cambio de Password            |
|-----------------------------------------------------------------------------------------------|
| <b>TOMA DE ASIGNATURASPág. 5</b><br>Malla Curricular                                          |
| ENCUENTAS                                                                                     |
| MATERIAL DE APOYOPág. 16<br>Descarga de Apuntes<br>Avisos                                     |
| CONSULTAS                                                                                     |
| MIS FINANZASPág. 26<br>Consulta de cuentas<br>Pago de cuotas<br>Certificados online<br>Perfil |

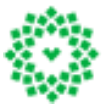

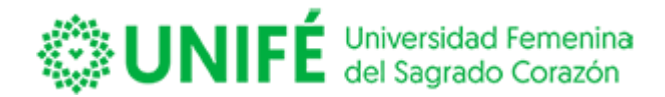

# PORTAL ALUMNOS EN LÍNEA

#### Enlace del portal: <u>https://unife.umas.pe/alumnosnet/</u>

Esta es la puerta de entrada al Portal Alumnos en Línea, en donde para poder acceder en primera instancia debes digitar tu documento de identidad completo y en Password digitar el mismo documento de identidad (Dni o Carnet de extranjería).

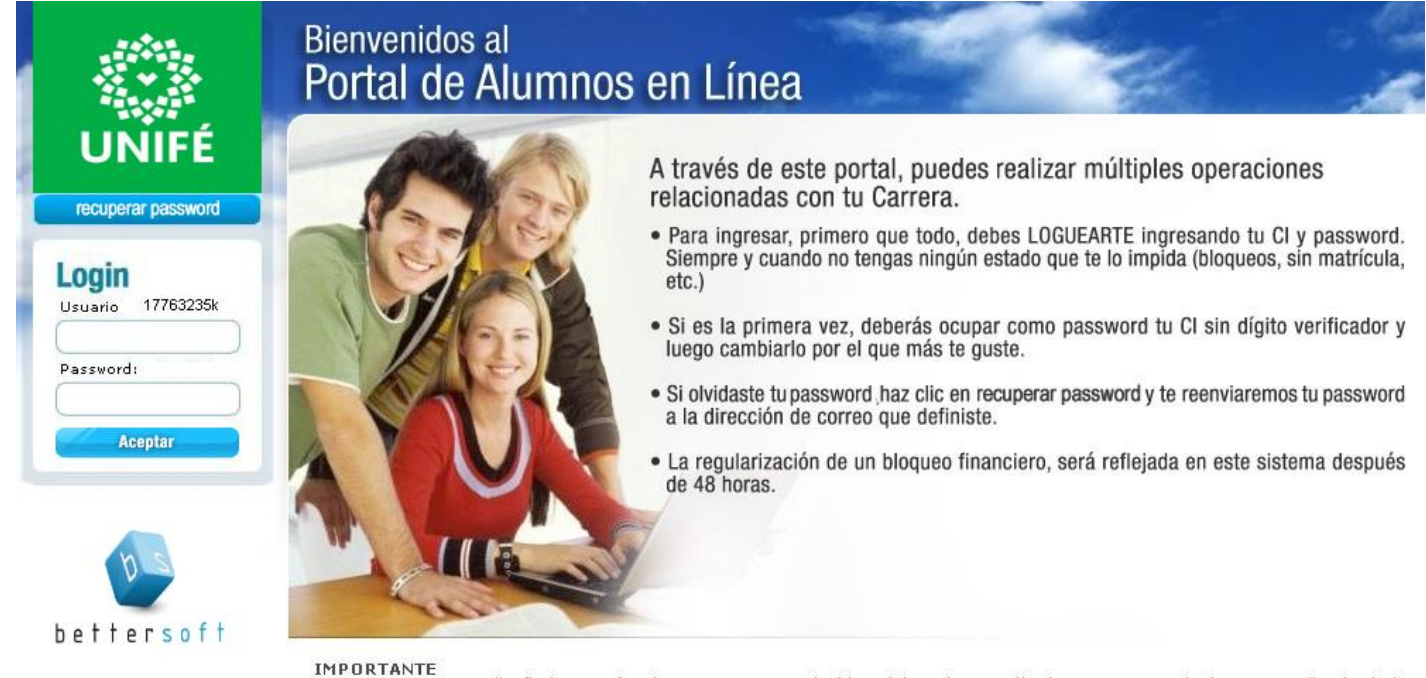

Este programa esta diseñado para funcionar con una resolución mínima de pantalla de 1024 x 768 pixeles. Dependiendo de la configuración de su computador, puede que tenga que usar las barras de desplazamiento laterales e inferiores para ver toda la información que se entrega. Si al tratar de marcar una asignatura, el sistema no responde en forma inmediata, espere un momento.

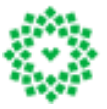

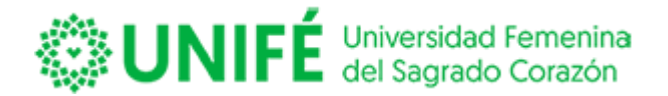

El portal le exigirá un cambio de su clave de acceso, para lo cual usted deberá digitar nuevamente su documento de identidad sin digito verificador, e ingresar una nueva contraseña con un mínimo de 4 y un máximo de 5 caracteres.

# **Cambio de Password**

El nuevo password debe tener mínimo 4 y un máximo de 5 caracteres.

| Ingrese su password actual : ( |         |
|--------------------------------|---------|
| Ingrese su nueva password : (  |         |
| Confirme su nueva password : ( |         |
| l                              | Aceptar |

Una vez que cambie su clave le mostrará el siguiente mensaje

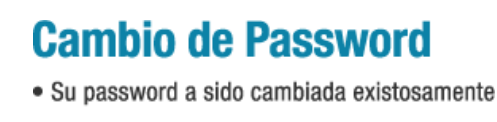

Aceptar

Luego de realizar el cambio de clave el sistema validará el cambio cerrando su sesión, usted deberá ingresar nuevamente con su nueva clave.

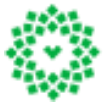

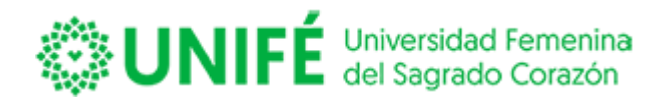

# **TOMA DE ASIGNATURAS**

#### **Malla Curricular**

El sistema permite visualizar el avance de la malla, indicando con colores el avance de tu malla, según se muestra a continuación:

| Portal de Alun                                                                                                    | nnos en Líne                                                                              | a                                                                                                   |                                                                                                    | ×                                                | . Car     |  |  |
|----------------------------------------------------------------------------------------------------|-------------------------------------------------------------------------------------------|----------------------------------------------------------------------------------------------------|----------------------------------------------------------------------------------------------------|--------------------------------------------------|-----------|--|--|
| Toma de Ramos En                                                                                                    | cuestas Material de                                                                       | Apoyo Consultas                                                                                     | Mis Finanzas                                                                                          | Perfil Ayuda                                     | Animada   |  |  |
| Malla Curricular   Image: Tus asignaturas aprobadas están en color amarillo Tus asignaturas reprobadas están en color amarillo   Image: Tus asignaturas aprobadas están en color amarillo Tus asignaturas inscritas están en color celeste   Si marcas un ramo, te muestra los prerequisitos de ese ramo. CARRERA: PROGRAMACIÓN COMPUTACIONAL |                                                                                           |                                                                                                    |                                                                                                    |                                                  |           |  |  |
| Аño                                                                                                    | 1                                                                                         |                                                                                                    | Año 2                                                                                                 | Año 3                                            | 1         |  |  |
| Periodo 1                                                                                                    | Periodo 2                                                                                 | Periodo 1                                                                                           | Periodo 2                                                                                             | Periodo 1                                        | Periodo 2 |  |  |
| MA13TPCRE20121 -<br>HERRAMIENTAS Y<br>APLICACIONES<br>MATEMATICAS PARA<br>COMPUTACION (1)                                                                                                    | MA17TPCRE20121 -<br>APLICACIONES DE<br>ESTADISTICA<br>DESCRIPTIVA PARA<br>COMPUTACION (1) | <u>CI23TPCRE20121 -</u><br><u>DISEÑO E</u><br><u>IMPLEMENTACION DE</u><br><u>BASES DE DATOS (1)</u> | CI25TPCRE20121 -<br>TALLER DE DESARROLLO<br>DE BASES DE DATOS (1)                                     | TP31TPCRE20121 -<br>TALLER DE<br>INTEGRACION (1) |           |  |  |
| <u>CI12TPCRE20121 -</u><br><u>PRINCIPIOS DE LOGICA Y</u><br><u>ALGORITMOS DE</u><br><u>PROGRAMACION (1)</u>                                                                                                    | CI16TPCRE20121 -<br>METODOLOGIA DE<br>PROGRAMACION<br>AVANZADA (1)                        | <u>ANALISIS E</u><br>IMPLEMENTACION DE<br>ESTRUCTURAS DE DATO<br>(1)                                | E <u>CONSTRUCCION DE</u><br>SOFTWARE (1)                                                              |                                                  |           |  |  |
| CA11TPCRE20121 - TALLER<br>DE HABILIDADES DE<br>LIDERAZGO Y TRABAJO<br>EN EQUIPO (1)                                                                                                    | TP15TPCRE20121 -<br>PROYECTO DE<br>PROGRAMACION<br>AVANZADA (1)                           | TP23TPCRE20121 -<br>TALLER DE<br>IMPLEMENTACION DE<br>APLICACIONES WEB (                            | <u>CI26TPCRE20121 -</u><br><u>PROYECTO DE</u><br><u>PROGRAMACION CON</u><br>1) <u>COMPONENTES (1)</u> |                                                  |           |  |  |
| <u>EINITPCREZUIZI -</u><br><u>ENSAMBLADO DE</u><br><u>EQUIPOS</u><br><u>COMPUTACIONALES E</u><br><u>INSTALACION DE</u><br><u>SISTEMAS OPERATIVOS</u><br>(1)                                                                                                    | <u>CI15TPCRE20121 -</u><br><u>HERRAMIENTAS DE</u><br><u>SISTEMAS OPERATIVOS</u><br>(1)    | CI22TPCRE20121-<br>IMPLEMENTACION Y<br>ADMINISTRACION DE<br>SISTEMAS OPERATIVO<br>DE RED (1)        | TP26TPCRE20121 -<br>TALLER DE DESARROLLO<br>E EIMPLEMENTACION DE<br>S APLICACIONES MOVILES<br>(1)     |                                                  |           |  |  |
| EH12TPCRE20121 - TALLER<br>DE HABILIDADES DE<br>COMUNICACIÓN ORAL Y<br>ESCRITA (1)                                                                                                    | EH16TPCRE20121 -<br>INGLES TECNICO<br>BASICO (1)                                          | EH21TPCRE20121 -<br>INGLES TECNICO<br>INTERMEDIO (1)                                                | CA25TPCRE20121 -<br>TALLER DE<br>HABLIDADES DE<br>EMPRENDIMIENTO E<br>INNOVACION (1)                  | A                                                |           |  |  |

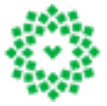

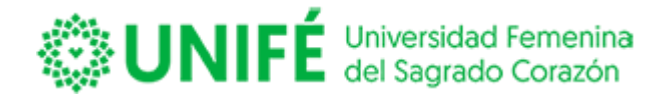

La malla permite revisar el requisito de cada asignatura, presionando clic sobre la asignatura que necesita ver:

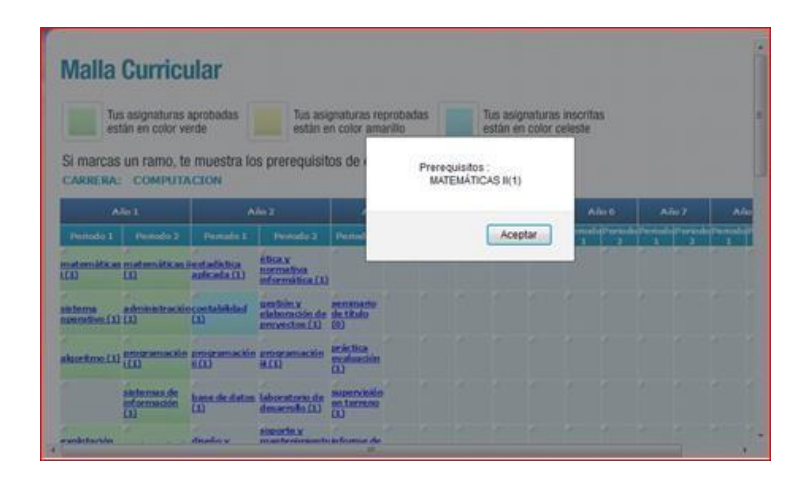

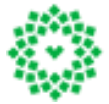

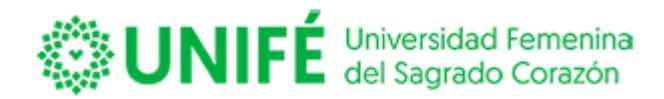

#### **ENCUESTAS**

#### **Evaluación docente**

Para poder evaluar al profesor de cada asignatura deberás ingresar a la opción <u>Evaluación Docente</u>

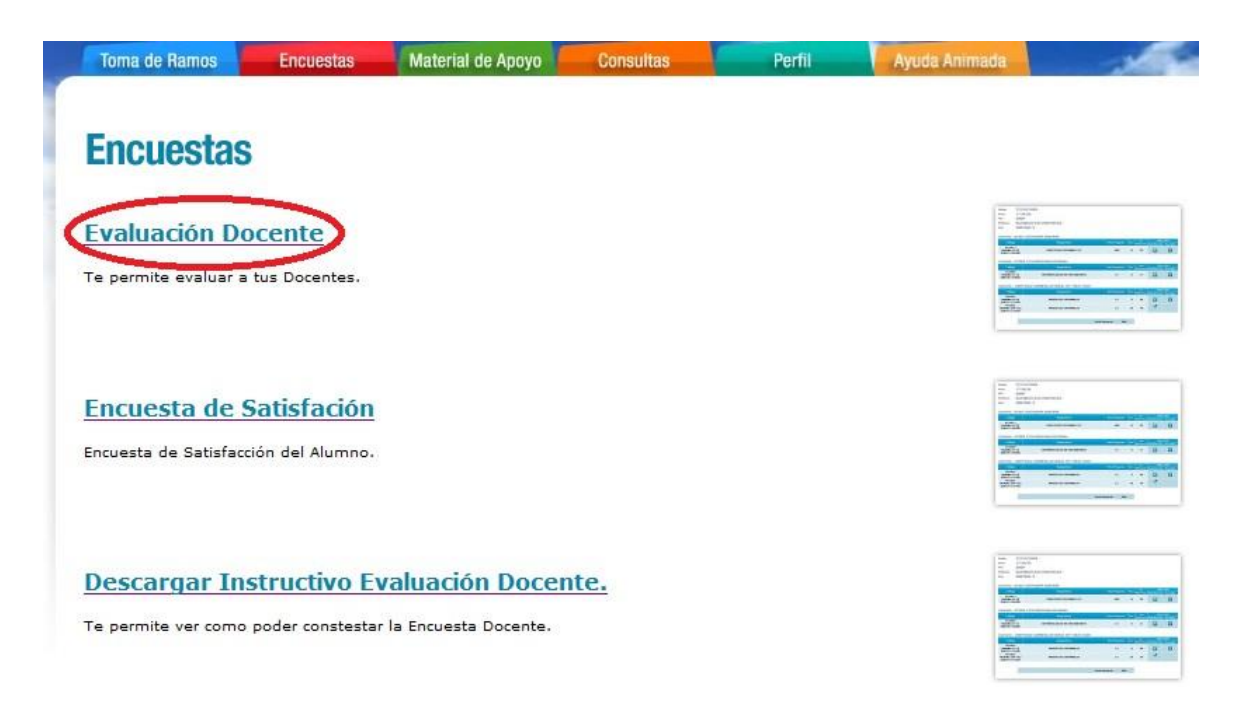

El sistema abrirá una nueva pantalla con la siguiente imagen:

| Antece                                             | RLOS SEGURA                                                                                                    |                          |                                                                         | Periodo Academico:<br>Año Periodo Fecha Matriculado<br>2011 2 31-01-2012 |  |
|----------------------------------------------------|----------------------------------------------------------------------------------------------------|--------------------------|-------------------------------------------------------------------------|--------------------------------------------------------------------------|--|
| Acianat                                            | uras Inscritas                                                                                                    |                          |                                                                         | Profesores de la Asignatura                                              |  |
| noigilai                                           |                                                                                                    |                          |                                                                         | 9                                                                        |  |
| 15191121                                           | Asignatura                                                                                                    | Seco                     | ide Seme                                                                | tre RUR Dv Nombre                                                        |  |
| 664.<br>01121                                      | Asignatura<br>MATEMÀTICAS II                                                                                          | Seco<br>1                | idet Sermer<br>2                                                        | tre RUN Dr Nombre                                                        |  |
| 15191121<br>264.<br>2011212                        | Asignatura<br>MATEMÀTICAS I<br>ADMINISTRADON                                                                          | Serce<br>1               | klat Serrier<br>2<br>2                                                  | ov RUN Dv Nombre                                                         |  |
| 644.<br>044.212<br>044.212<br>044.213<br>044.213   | Asignatura<br>MATEMÁTICAS II<br>ADMINISTRACIÓN<br>INDLÉS INSTRUMENTAL I<br>INSCREMENTALION                            | Secc<br>1<br>1           | elet<br>2<br>2<br>2                                                     | tre RUR Dr Norobes                                                       |  |
| 10191101<br>1044.<br>1044213<br>1044213<br>1044214 | Asignatura<br>MATEMÁTICAS II<br>ADMINISTRACIÓN<br>INGLÉS INSTRUMENTAL I<br>PRODALAJACIÓN /<br>SISTEMAS DE RECENARCIÓN | 5ecc<br>1<br>1<br>1<br>1 | Alat Sermer<br>2<br>2<br>2<br>2<br>2<br>2<br>2<br>2<br>2<br>2<br>2<br>2 | tre RUR Dy Hombes                                                        |  |

www.unife.edu.pe

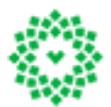

**Universidad Femenina del Sagrado Corazón** Av. Los Frutales 954 - La Molina Telf.: 4364641

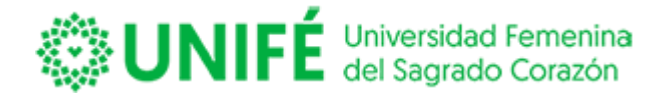

El sistema mostrará sus datos personales; en donde indica su documento de identidad, Nombre Completo, carrera, el año y período que va a evaluar; y la fecha de matrícula vigente del alumno, según se muestra en imagen a continuación:

| Antecedentes del Alumno |               | Periodo | Academico | ):                |
|-------------------------|---------------|---------|-----------|-------------------|
| Ante                    |               | Año     | Periodo   | Fecha Matrículado |
| CI                      | 13            | 2011    | 2         | 31-01-2012        |
| Nombr                   | CARLOS SEGURA |         |           |                   |
| Carrera                 | COMPUTACION   |         |           |                   |

Para responder la encuesta, en la parte inferior aparecerán las asignaturas inscritas en el año y período a evaluar mostrados en la parte superior de la pantalla:

| Asignaturas Inscritas |                                               |              |          |  |  |  |  |
|-----------------------|-----------------------------------------------|--------------|----------|--|--|--|--|
| Cód.                  | Asignatura                                    | Sección      | Semestre |  |  |  |  |
| COM-211               | MATEMÁTICAS II                                | 1            | 2        |  |  |  |  |
| COM-212               | ADMINISTRACIÓN                                | 1            | 2        |  |  |  |  |
| COM-213               | INGLÉS INSTRUMENTAL I                         | 1            | 2        |  |  |  |  |
| COM-214               | PROGRAMACIÓN I                                | 1            | 2        |  |  |  |  |
| COM-215               | SISTEMAS DE INFORMACIÓN                       | 1            | 2        |  |  |  |  |
| COM-216               | EXPLOTACIÓN DE SISTEMAS II                    | 1            | 2        |  |  |  |  |
| El color Naranjo      | o, indica que ya se ha contestado la encuesta | i para ese r | amo      |  |  |  |  |

Para contestar una asignatura deberá dar clic sobre el código de la asignatura, lo que mostrará el nombre del docente que realizó la asignatura:

| Asignatur                   | as Inscritas   |         | Profeso  | ore     | s de la Asignatura |                             |          |
|-----------------------------|----------------|---------|----------|---------|--------------------|-----------------------------|----------|
| Cód.                        | Asignatura     | Sección | Semestre | RUN     | Dv                 | Nombre                      | Тіро     |
| COM-211                     | MATEMÁTICAS II | 1       | 2        | 4396024 | 5                  | MUÑOZ VINOT SERGIO LEONARDO | PROFESOR |
| ( <sup>m</sup> ) <u>2</u> 2 | ADMINISTRACIÓN | 1       | 2        |         |                    |                             |          |

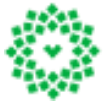

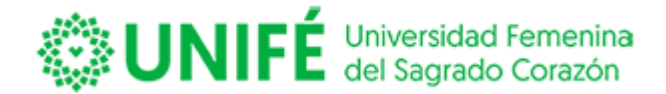

Para contestar la encuesta deberás presionar el código de ingreso del profesor, esto abrirá una nueva ventana con las preguntas y los tipos de respuesta que deberás seleccionar para evaluar a tu profesor.

Al ingresar a la evaluación la página se dividirá en dos, mostrando en la parte superior los valores de cada respuesta. Ver imagen a continuación:

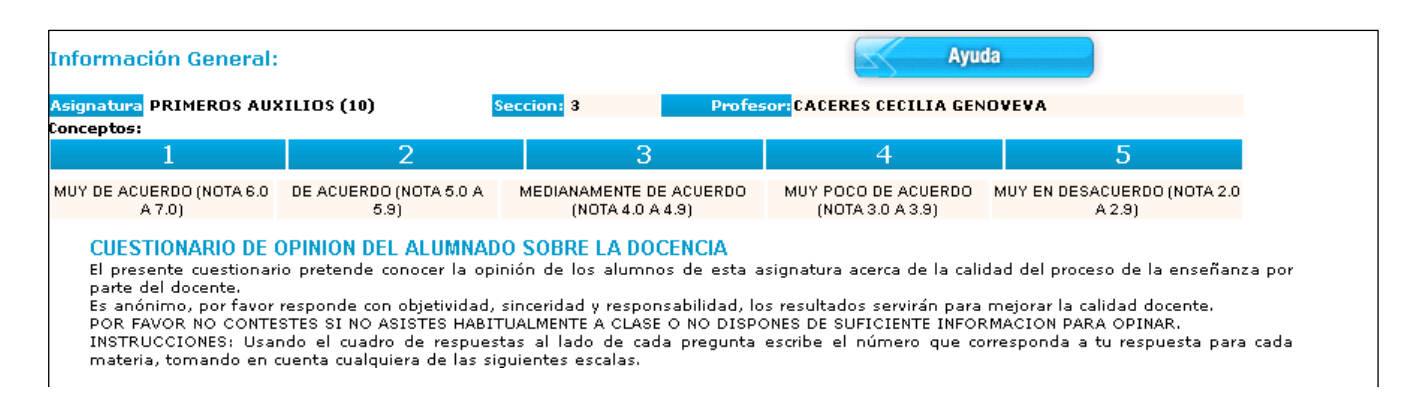

Y en la parte inferior se desplegará la pantalla con las preguntas a responder, en donde deberás seleccionar la nota que le pondrás al profesor:

| Iten | Descripción Item                                                   | Nro | Pregunta                                                                                        | E | ilig | a su Respuesta |
|------|--------------------------------------------------------------------|-----|-------------------------------------------------------------------------------------------------|---|------|----------------|
| A    | ESTRUCTURA DE LA ENSEÑANZA<br>IMPARTIDA                            | 1   | El docente plantea con claridad los objetivos del módulo                                        | 7 | Ŧ    | 7              |
|      |                                                                    | 2   | La cantidad y tipo de evaluaciones que realiza es oportunamente comunicado                      | 6 | •    | 6              |
|      |                                                                    | 3   | Existe equilibrio entre la entrega de contenidos teóricos y la aplicación de los<br>mismos      | 7 | •    | 7              |
|      |                                                                    | 4   | La organización de los contenidos favorece un adecuado proceso de<br>enseñanza - aprendizaje    | 6 | •    | 6              |
| В    | METODOLOGÍAS PARA EL<br>APRENDIZAJE                                | 5   | Las actividades en clase son variadas, claras y favorecen proceso de<br>enseñanza - aprendizaje | 5 | •    | 5              |
|      |                                                                    | 6   | Las actividades promueven la atención activa y motivación de los estudiantes                    | 5 | •    | 5              |
|      |                                                                    | 7   | Las actividades permiten aplicar y ejercitar los contenidos                                     | 6 | •    | 6              |
|      |                                                                    | 8   | Las actividades promueven la comprensión ordenada y sistemática de los<br>contenidos            | 5 | •    | 5              |
|      |                                                                    | 9   | Las actividades fomentan el interés por la asignatura o módulo                                  | 6 | •    | 6              |
|      |                                                                    | 10  | Las evaluaciones son acorde a lo trabajado en clases                                            | 5 | •    | 5              |
| с    | RECURSOS UTILIZADOS EN EL<br>PROCESO DE ENSEÑANZA -<br>APRENDIZAJE | 11  | El material escrito entregado tiene calidad gráfica, presentación y orden                       | 6 | •    | 6              |
|      |                                                                    | 12  | El material didáctico apoya el aprendizaje                                                      | 5 | •    | 5              |
|      |                                                                    | 13  | El docente utiliza los recursos disponibles en el proceso de enseñanza -<br>aprendizaje         | 6 | Ŧ    | 6              |
|      |                                                                    | 14  | El docente promueve la lectura de libros o documentos                                           | 5 | •    | 5              |
| D    | IDONEIDAD DEL DOCENTE                                              | 15  | Transmite confianza y seguridad en el dominio y manejo de los contenidos<br>desarrollados       | 6 | Ŧ    | 6              |
|      |                                                                    | 16  | Utiliza lenguaje y vocabulario apropiado                                                        | 5 | •    | 5              |
|      |                                                                    | 17  | Utiliza estrategias para el manejo de grupo                                                     | 6 | •    | 6              |
|      |                                                                    |     |                                                                                                 |   | _    |                |

www.unife.edu.pe

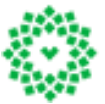

Universidad Femenina del Sagrado Corazón Av. Los Frutales 954 - La Molina Telf.: 4364641

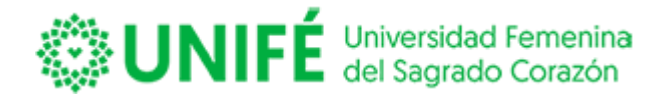

Al final de la hoja esta la opción de poder escribir comentarios respecto del docentes versus asignatura, y luego enviarlo, según se muestra a continuación:

| Escriba una observación en general o en relación a una respuesta           | en particular:     |
|----------------------------------------------------------------------------|--------------------|
|                                                                            | Limpiar            |
| Enviar Haz dick en el botòn <i>ENVIAR</i> para grabar todas tus respuestas | para este docente. |

Para finalizar con la asignatura, presiona el botón enviar.

El sistema te devolverá a la nómina de las asignaturas, indicando en color naranja la asignatura que acabas de responder:

| cód.         | asignatura                                    | secció  | n Semestre |
|--------------|-----------------------------------------------|---------|------------|
| DLSER62      | DESARROLLO LOCAL                              | 62      | 2          |
| ESSER62      | ESTADÍSTICA II                                | 62      | 2          |
| FSSER62      | FORMULACIÓN SOCIAL DE PROYECTOS               | 62      | 2          |
| IISER62      | INTERVENCIÓN CON EL INDIVIDUO Y LA<br>FAMILIA | 62      | 2          |
| MISER82      | METODOLOGÍA DE LA INVESTIGACIÓN I             | 62      | 2          |
| SSSER62      | SEGURIDAD SOCIAL I                            | 62      | 2          |
| El color Nar | anio, indica que va se ha contestado la       | encuest | a para ese |
| amo          |                                               |         | •          |

Para continuar con otra asignatura deberás seleccionar dicha asignatura que vas a evaluar y repetirlos pasos detallados anteriormente.

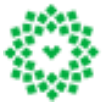

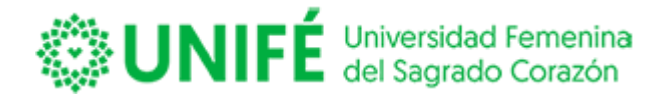

# Una vez que finalices con la evaluación de todas tus asignaturas y que todas estén en color naranja podrás confirmar y enviar la evaluación:

| cód.         | asignatura                                    | sección  | Semestre |
|--------------|-----------------------------------------------|----------|----------|
| DLSER62      | DESARROLLO LOCAL                              | 62       | 2        |
| ESSER62      | ESTADÍSTICA II                                | 62       | 2        |
| FSSER62      | FORMULACIÓN SOCIAL DE PROYECTOS               | 62       | 2        |
| 115654962    | INTERWENCIÓN CON EL INDIVIDUO Y LA<br>EXNILIA | 82       | 2        |
| MISER62      | METODOLOGÍA DE LA INVESTIGACIÓN I             | 62       | 2        |
| SSSER62      | SEGURIDAD SOCIAL I                            | 62       | 2        |
| El color Nar | anio, indica que va se ha contestado la       | encuesta | para ese |
| ome          |                                               |          | •        |

Presionando el Botón Confirmar

Confirmar

el sistema validará el total de tus

respuestas como finalizadas. Debes tener en consideración que la institución puede dejar la evaluación como requisito para el proceso de toma de asignaturas, es decir no podrás inscribir tus asignaturas para el próximo semestre si no has evaluado a tus profesores.

Para asegurarte que la encuesta fue enviada exitosamente, debes volver a presionar Evaluación Docente, el sistema mostrará un mensaje indicando que la encuesta ya fue realizada según se muestra en imagen a continuación:

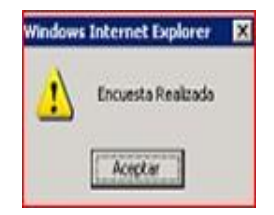

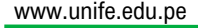

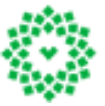

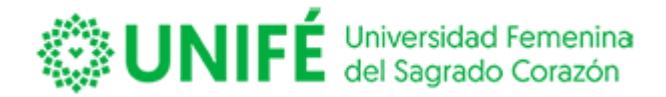

#### Encuesta de satisfacción

El sistema permite que puedas evaluar el funcionamiento de la institución a nivel global, para esto se ha habilitado la encuesta de satisfacción.

Para acceder deberás pinchar Encuesta de Satisfación muestra en imagen a continuación:

| Encuestas                                                       |    |
|-----------------------------------------------------------------|----|
| Evaluación Docente                                              |    |
| Te permite evaluar a tus Docentes.                              | 30 |
| Encuesta de Satisfación<br>Encuesta de Satisfacción del Alumno. |    |
| Descargar Instructivo Evaluación Docente.                       |    |
| Te permite ver como poder constestar la Encuesta Docente.       |    |

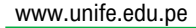

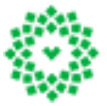

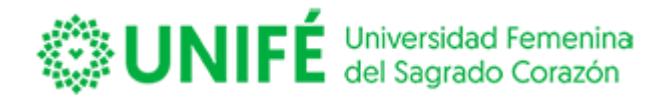

El sistema mostrará la encuesta institucional creada para que puedas evaluar, aspectos generales de la organización por ejemplo, calidad de servicio, infraestructura, equipamiento u otro aspecto considerado como útil para ser evaluado.

| tima            |                                               |                                         |                                  |                                 |                                      |                         |
|-----------------|-----------------------------------------------|-----------------------------------------|----------------------------------|---------------------------------|--------------------------------------|-------------------------|
| tima            |                                               |                                         |                                  |                                 |                                      |                         |
| / cinica        | dos Estudiantes:                              |                                         |                                  |                                 |                                      |                         |
| Inst            | itución, en su compro                         | miso permanente j                       | por entregar un                  | a formación d                   | e calidad a sus es                   | tudiantes,              |
| inici<br>Jestra | ado su proceso de en<br>as fortalezas y áreas | cuestas que permi<br>de mejora. Las opi | tan contar con<br>niones expresa | la información<br>das en esta e | necesaria para d<br>ncuesta son abso | leterminar<br>lutamente |
| onfide          | nciales, por lo que i<br>ración.              | nvitamos a respo                        | nderla de man                    | era responsal                   | ole. Muchas graci                    | as por tu               |
|                 |                                               |                                         |                                  |                                 |                                      |                         |
|                 |                                               |                                         |                                  |                                 |                                      |                         |
| 1) čE           | EQUIPAMIENTO EN LOS LA                        | BORATORIOS ES EL AD                     | ECUADO?                          | ===[ SEL                        | ECCIONE UNA OPCI                     | 0N]=== ▼                |
| 2) čLI          | PARECE ADECUADO LA VE                         | NTILACIÓN DE LAS SAL                    | AS DE CLASES?                    | ===[ SEL                        | ECCIONE UNA OPCI                     | 0N]=== ▼                |
|                 |                                               |                                         |                                  |                                 |                                      |                         |
|                 |                                               |                                         |                                  |                                 |                                      |                         |
| OCENT           | 25                                            |                                         |                                  |                                 |                                      |                         |
| 2) 21           | PARECE ADECUADO LA VE                         | NTILACIÓN DE LAS SAL                    | AS DE CLASES?                    | ===[SEL                         | ECCIONE UNA OPCI                     | ON ]===                 |

Deberás seleccionar por cada pregunta la respuesta, que puede variar por cada una de las preguntas.

Una vez que selecciones la respuesta a todas las preguntas, podrás ingresar un comentario en relación a tu satisfacción con la institución.

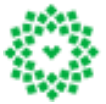

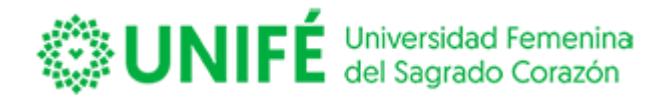

| Registre otros<br>comentarios que<br>contribuyan a<br>mejorar |        | .41 |
|---------------------------------------------------------------|--------|-----|
|                                                               | Grabar |     |

Para finalizar presione "GRABAR", y quedarán guardadas sus respuestas y evaluada la encuesta.

Al volver a ingresar a la opción Encuesta de Satisfacción una vez grabada el sistema mostrará, una imagen indicando que ha sido evaluado, según la siguiente imagen:

| Linduostao                                                                              |       |
|-----------------------------------------------------------------------------------------|-------|
| Evaluación Docente                                                                      | 1-12- |
| Te permite eraluar a tus Docentes.<br>Windows Internet Explorer 🔀<br>Docenta Finalizada | R ==  |
| Encuesta de Satisfación<br>Encuesta de Satisfación del Alumnu                           |       |
| Descargar Instructivo Evaluación Docente.                                               | 68-   |
| Te perinite ver como poder constastas la Encuesta Docente.                              |       |

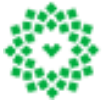

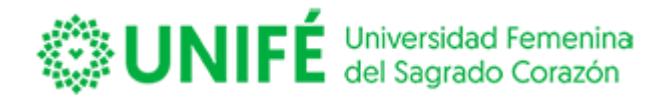

#### Descargar Instructivo de Evaluación Docente

El sistema permite revisar un documento en Word donde podrás seguir los pasos para contestar la evaluación docente, al presionar el link.

El portal levantara de forma automática un PDF con el instructivo:

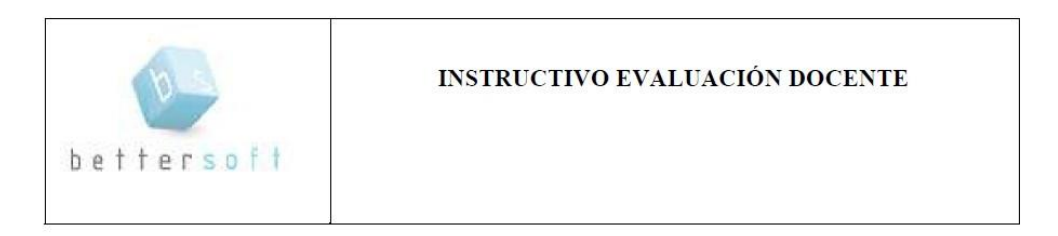

#### **Objetivo:**

Evaluar, en forma semestral y por carrera, distintos aspectos relacionados con la docencia impartida en las asignaturas de cada programa de estudio y contar con información permanente del desempeño docente que posibilite la mejora continua de dicha acción.

1. Procedimiento de operación del ingreso de datos a la encuesta:

- 1.1 Ingresar a la web institucional.
- 1.2 Ingresar al portal y registra su Rut y Password.

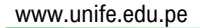

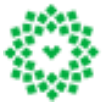

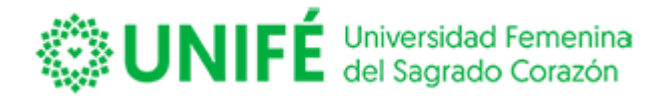

#### MATERIAL DE APOYO

Esta opción permite al alumno descargar documentos tanto apuntes como material gráfico para el apoyo del docente en la asignatura, al igual que poder descargar avisos ingresados por el docente.

El material de apoyo constituye una central de apuntes, en donde podrás descargar el total de material subido por todos los docentes que dictan la asignatura que tienes inscrita.

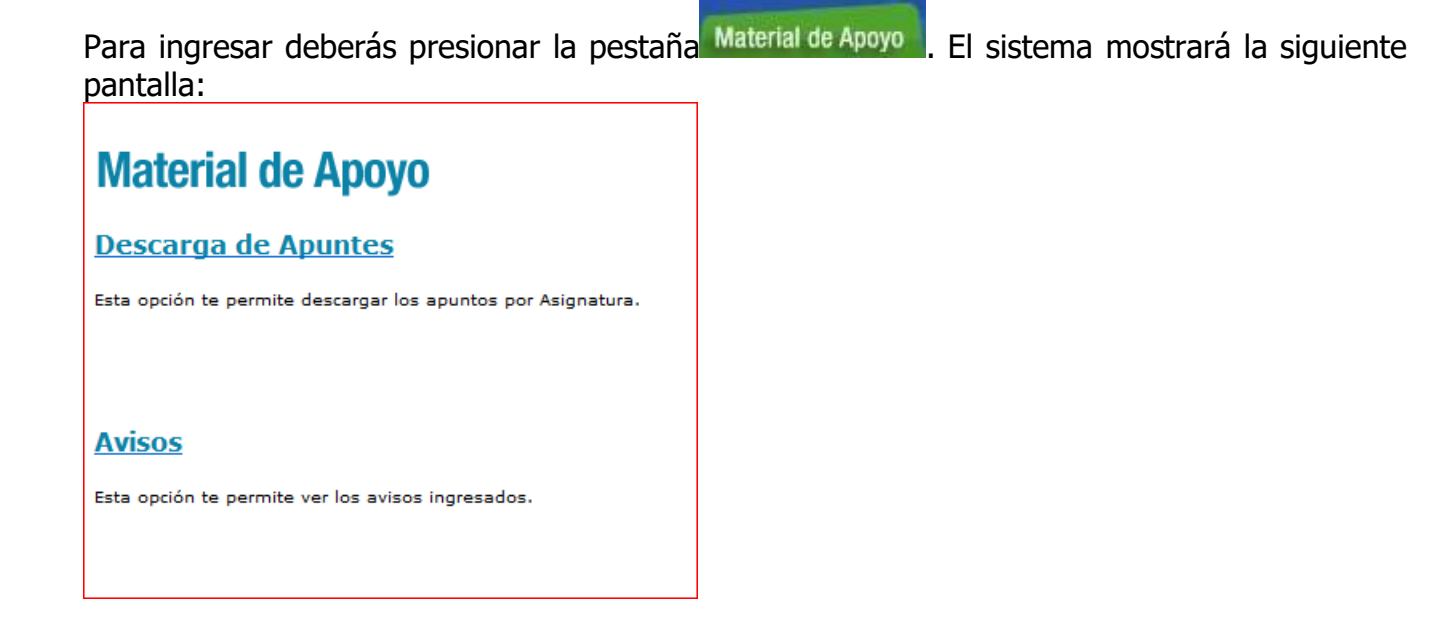

Ahora deberás seleccionar la opción que necesitas visualizar. Ver descripción a continuación.

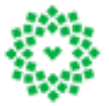

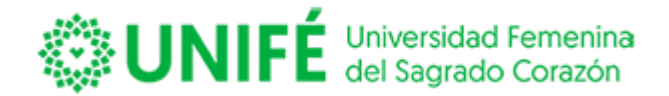

#### Descarga de Apuntes

El sistema permite descargar apuntes o apoyo a la docencia que el docente haya cargado a

la plataforma, para ingresar deberás ingresar a abrirá una nueva pantalla con todos los niveles que has cursado según se muestra a continuación:

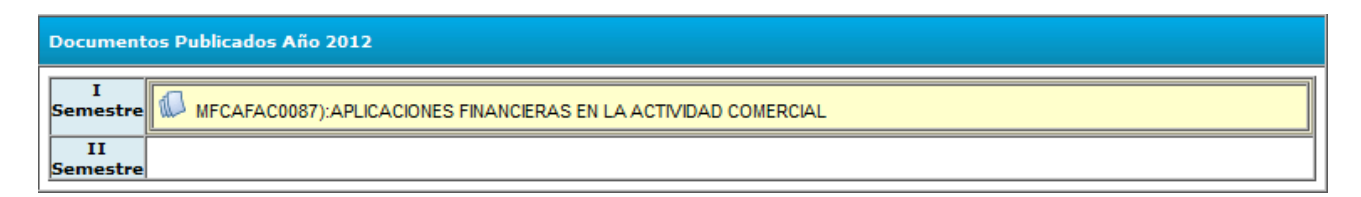

Deberás presionar con el mouse sobre el semestre que deseas revisar los apuntes, el sistema desplegará el total de apuntes

El sistema marcará con un icono de hojas sobre la asignatura que tiene apuntes para descargar, según se muestra (<sup>11</sup>).

Para descargar el apunte deberás presionarlo y desplegará el nombre de los docentes que han cargado apuntes en la web. Ver imagen a continuación:

| Document       | Documentos Publicados Año 2012                                  |  |  |  |  |
|----------------|-----------------------------------------------------------------|--|--|--|--|
| I<br>Semestre  | MFCAFAC0087):APLICACIONES FINANCIERAS EN LA ACTIVIDAD COMERCIAL |  |  |  |  |
|                | MANUEL JIMENEZ CABEZAS                                          |  |  |  |  |
| II<br>Semestre |                                                                 |  |  |  |  |

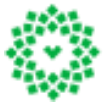

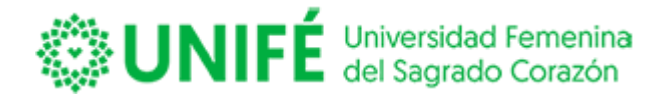

Marca con el mouse el nombre del docente que deseas descargar el apunte.

| Documentos Publicados Año 2012 |   |                      |                                                           |  |  |
|--------------------------------|---|----------------------|-----------------------------------------------------------|--|--|
| I<br>Semestre                  |   |                      | C0087):APLICACIONES FINANCIERAS EN LA ACTIVIDAD COMERCIAL |  |  |
|                                |   | MANUEL JIM           | ENEZ CABEZAS                                              |  |  |
|                                |   | Fecha<br>Publicación | Detalle de Documentación / Apuntes                        |  |  |
|                                |   | 20/3/2012            |                                                           |  |  |
| II                             | ľ |                      |                                                           |  |  |
| Semestre                       |   |                      |                                                           |  |  |

Selecciona el apunte que deseas descargar con el botón

Se descargará de forma automática el archivo.

# Avisos

El sistema permite descargar avisos que el docente haya ingresado a la plataforma, para

revisarlos deberás ingresar en , el sistema abrirá una nueva pantalla con todos los niveles que has cursado según se muestra a continuación:

| Avisos Pu      | Avisos Publicados Año 2012                                       |  |  |  |  |
|----------------|------------------------------------------------------------------|--|--|--|--|
| I<br>Semestre  | MFCAFAC0087): APLICACIONES FINANCIERAS EN LA ACTIVIDAD COMERCIAL |  |  |  |  |
| II<br>Semestre |                                                                  |  |  |  |  |

Deberás presionar con el mouse sobre el semestre que deseas revisar los avisos ingresados, el sistema desplegará el total de avisos cargados por el profesor.

El sistema marcará con un icono de hojas sobre la asignatura que tiene avisos para revisar, según se muestra (🖂).

www.unife.edu.pe

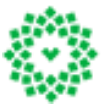

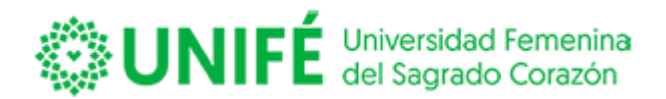

| Avisos Pu      | Avisos Publicados Año 2012                                      |  |  |  |
|----------------|-----------------------------------------------------------------|--|--|--|
| I<br>Semestre  | MFCAFAC0087):APLICACIONES FINANCIERAS EN LA ACTIVIDAD COMERCIAL |  |  |  |
| II<br>Semestre |                                                                 |  |  |  |

Deberás seguir los mismos pasos que en la descarga de apuntes.

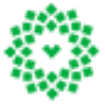

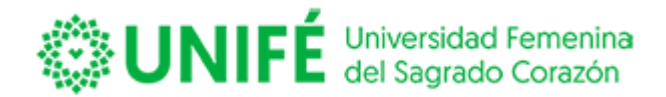

# CONSULTAS

Te permite ver el plan de estudios de tu carrera y las asignaturas cursadas. La malla tiene incluida las actividades del proceso de titulación

#### **Malla Curricular**

El sistema permite visualizar el avance de la malla, indicando con colores el avance de tu malla, según se muestra a continuación:

| Tus asignaturas ag<br>están en color vero<br>marcas un ramo, te n<br>arrera: PROGRAM     | robadas Tus a:<br>de están<br>muestra los prerequis<br>IACIÓN COMPUTACI                  | signaturas reprobadas<br>en color amarillo<br>itos de ese ramo.<br>ONAL                                       | Tus asignaturas insc<br>están en color celest                                                 | ritas<br>e                                      |           |
|------------------------------------------------------------------------------------------|------------------------------------------------------------------------------------------|----------------------------------------------------------------------------------------------------|-----------------------------------------------------------------------------------------------|-------------------------------------------------|-----------|
| Año                                                                                      | 1                                                                                        | Aň                                                                                                    | 02                                                                                            | Año 3                                           |           |
| Periodo 1                                                                                | Periodo 2                                                                                | Periodo 1                                                                                                    | Periodo 2                                                                                     | Periodo 1                                       | Periodo 2 |
| MA13TPCRE20121-<br>HERRAMIENTAS Y<br>APLICACIONES<br>MATEMATICAS PARA<br>COMPUTACION (1) | MA17IPCRE20121-<br>APLICACIONES DE<br>ESTADISTICA<br>DESCRIPTIVA PARA<br>COMPUTACION (1) | CI 23TPCRE20121 -<br>DISEÑO E<br>IMPLEMENTACION DE<br>BASES DE DATOS (1)                                      | CI25TPCRE20121-<br>TALLER DE DESARROLLO<br>DE BASES DE DATOS (1)                              | TP31TPCRE20121-<br>TALLER DE<br>INTEGRACION (1) |           |
| CI 12TPCRE20121 -<br>NICIPIOS DE LOGICA Y<br>ALGORITMOS DE<br>PROGRAMACION (1)           | CI 16TPORE20121 -<br>METODOLOGIA DE<br>PROGRAMACION<br>AVANZADA (1)                      | <u>CI21TPCRE20121 -</u><br><u>ANALISISE</u><br><u>IMPLEMENTACION DE</u><br><u>ESTRUCTURAS DE DATOS</u><br>(1) | TP25TPCRE20121 -<br>TALLER DE<br>CONSTRUCCION DE<br>SOFTWARE (1)                              |                                                 |           |
| 11TPCRE20121 - TALLER<br>DE HABILIDADES DE<br>IDERAZGO Y TRABAJO<br>EN EQUIPO (1)        | TP15TPCRE20121 -<br>PROYECTO DE<br>PROGRAMACION<br>AVANZADA (1)                          | TP 23 TP CRE 20121 -<br>TALLER DE<br>IMPLÉMENTA CION DE<br>APLICACIONES WEB (1)                               | CI26 TPCRE 20121 -<br>PROYECTO DE<br>PROGRA MACION CON<br>COMPONENTES (1)                     |                                                 |           |
| ENSAMBLADO DE<br>EQUIPOS<br>COMPUTACIONALES E<br>INSTALACION DE<br>ISTEMAS OPERATIVOS    | CI 15TPCRE20121 -<br>HERRAMIENTAS DE<br>SI STEMAS OPERATIVOS<br>(1)                      | CI 22TPCRE20121 -<br>IMPLEMENTACION Y<br>ADMINI STRACION DE<br>SI STEMAS OPERATIVOS<br>DE RED (1)             | TP26TPCRE20121 -<br>TALLER DE DESARROLLO<br>EIMPLEMENTACION DE<br>APLICACIONES MOVILES<br>(1) |                                                 |           |
| 12TPCRE 20121 - TALLER<br>DE HABILIDADESDE<br>2MUNICACIÓN ORALY<br>ESCRITA (1)           | EH16TPCRE20121-<br>INGLES TECNICO<br>BASICO (1)                                          | EH21TPCRE20121 -<br>INGLES TECNICO<br>INTERMEDIO (1)                                                          | CA25TPCRE20121-<br>TALLER DE<br>HABILIDADES DE<br>EMPRENDIMIENTO E                            |                                                 |           |

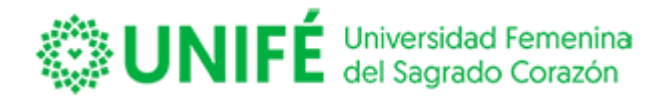

La malla permite revisar el requisito de cada asignatura, presionando clic sobre la asignatura que necesita ver:

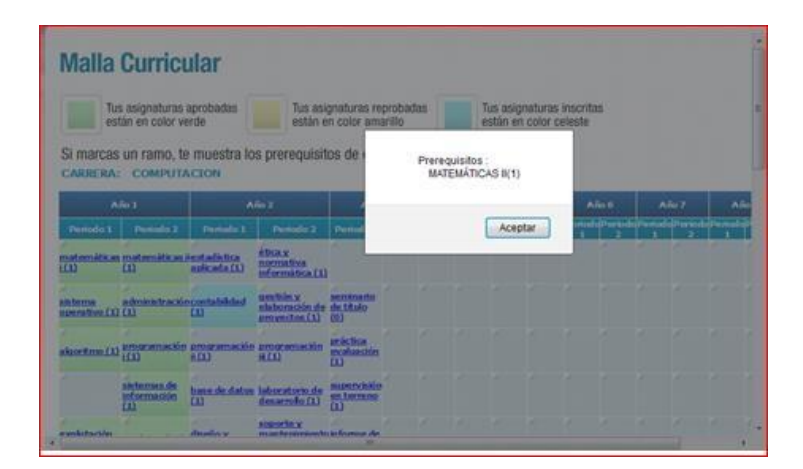

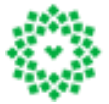

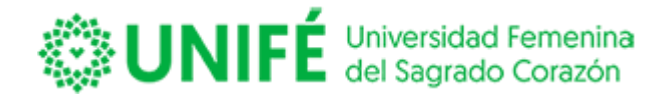

# Concentración de Notas

Permite que puedas revisar el total de las notas cursadas separándolas por año y semestre en curso, además te permitirá revisar la asistencia y notas parciales que cada docente ha ido cargando a su portal.

Para acceder deberás presionar Concentración de Notas pantalla con el detalle de las notas ingresadas.

# **Concentración de Notas**

Es el listado de tus asignaturas cursadas a la fecha.

| Codigo Ramo | Nombre del Ramo                       | Período | Año  | Asistencia | P1  | P2  | P3  | P4  | P5  | P6  |
|-------------|---------------------------------------|---------|------|------------|-----|-----|-----|-----|-----|-----|
| ENEE-2097   | PRIMEROS AUXILIOS                     | 1       | 2010 | 94         | 6.6 | 4.6 | 53  | 0   | 0   | 0   |
| ENEE 8000   | INTRODUCCION A LA ENFERMERIA          |         | 2010 |            |     |     |     |     |     |     |
| ENFE-0000   | I.<br>BIOLOGIA (CELULAR V. MOLECULAR) | 1       | 2010 | 92         | 4,4 | 0   | 0,9 | 4,0 | 0,3 | 5,5 |
| ENFE-7002   | Y GENETICA                            | 1       | 2010 | 100        | 3,4 | 3,4 | 3,8 | 4,3 | 3,9 | 3,8 |
| WSTI-4001   | INGLES I                              | 1       | 2010 | 100        | 6,5 | 5   | 5   | 0   | 0   | 0   |
| ENFE-4001   | BASES SOCIOCULTURALES                 | 1       | 2010 | 78         | 3,8 | 4,6 | 5,2 | 5   | 3,2 | 4   |
| ENFE-4032   | MATEMATICA                            | 1       | 2010 | 79         | 3,2 | 5,3 | 2,5 | 6,3 | 3,9 | 5,4 |
| ENFE-7004   | QUIMICA GENERAL Y ORGANICA            | 1       | 2010 | 98         | 2,7 | 2,1 | 4,5 | 5,7 | 3,4 | 3,1 |
| WSTI-4002   | INGLES II                             | 2       | 2010 | 78         | 7   | 5   | 4,1 | 0   | 0   | 0   |
| ENFE-2098   | EDUCACION PARA LA SALUD               | 2       | 2010 | 82         | 2,5 | 3,8 | 3,7 | 0   | 0   | 0   |
|             |                                       |         |      |            |     |     |     |     |     |     |

Aparecerá en columnas la siguiente información: Código de la Asignatura, Nombre, periodo Cursado; Año; Porcentaje de Asistencia; Detalle de Notas Parciales; Nota de Presentación; Nota de Examen; Nota Final.

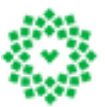

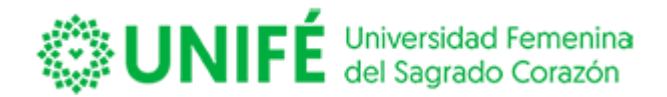

# Situación de alumnos

El sistema te permite revisar en que condición estás en los diferentes aspectos, tanto académico, financiero o biblioteca.

El sistema te mostrará lo siguiente:

| Consulta Situación Actual del Alumno                                                                                                    |                                               |  |  |  |  |  |
|----------------------------------------------------------------------------------------------------|-----------------------------------------------|--|--|--|--|--|
| NOMBRE :                                                                                                    |                                               |  |  |  |  |  |
| RUT :                                                                                                    |                                               |  |  |  |  |  |
| CARRERA :                                                                                                    | TECNICO EN COMPUTACION E INFORMATICA          |  |  |  |  |  |
| ÚLTIMO AÑO :                                                                                                    | 2011                                          |  |  |  |  |  |
| REQUISITOS PARA INSCRIPCION                                                                                                    | DE TOMA DE RAMOS                              |  |  |  |  |  |
| Documentos requisitos entregados, Encuesta de Satisfacción respondida, Evaluación Docente respondida, estar al día en el Pago de sus<br>Colegiaturas y firmar el Pagaré Anual (Matrícula y Colegiaturas) para el año 20 🛛 . Los casos especiales (causal de eliminación,<br>reincorporados, congelados, etc.) serán atendidos por las jefaturas de carrera. |                                               |  |  |  |  |  |
| * SU SITUACIÓN ACADEMICA ES : VIGENTE - ALUMNO REGULAR                                                                                                    |                                               |  |  |  |  |  |
| * USTED SE ENCUENTRA MATRICULADO.                                                                                                    |                                               |  |  |  |  |  |
| * USTED TIENE SU SITUACION FI                                                                                                    | * USTED TIENE SU SITUACION FINANCIERA AL DIA. |  |  |  |  |  |
| * USTED NO TIENE DOCUMENTOS                                                                                                    | PENDIENTES POR ENTREGAR.                      |  |  |  |  |  |

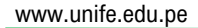

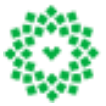

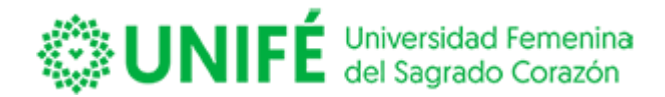

#### Situación biblioteca

Te permite ver tu situación de biblioteca.

| Consulta Biblioteca |                      |  |  |
|---------------------|----------------------|--|--|
| Nombre:             | JUAN CARLOS CCORAHUA |  |  |
| Rut :               | 23.382.092-k         |  |  |
| Deuda Biblioteca:   | No tiene Deuda       |  |  |
| Estado:             | VIGENTE              |  |  |
| Voiver              |                      |  |  |

#### Situación Financiera

Esta opción te permite revisar el saldo pendiente, y si la institución lo requiere la deuda que tienes con la institución. La información registrada en la web está sujeta a confirmación de parte de la entidad de educación.

Al ingresar el sistema te mostrará lo siguiente:

# **Consulta Financiera**

| Nombre:           |                                          |
|-------------------|------------------------------------------|
| Rut:              |                                          |
| Estado Académico: | VIGENTE                                  |
| Saldo Pendiente:  | \$ 111.384                               |
|                   | Nota: informacion sujeta a confirmación. |

Volver

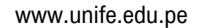

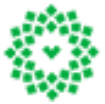

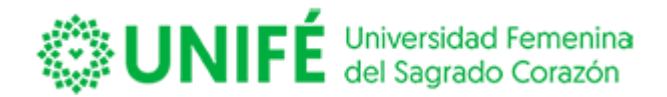

# Consulta curricular.

Esta consulta nos permite visualizar las asignaturas inscritas sin nota final.

| Consulta<br>Asignaturas Inscrita | <b>Curricular</b><br>s sin nota final.                           |         |      |            |
|----------------------------------|------------------------------------------------------------------|---------|------|------------|
| Codigo Ramo                      | Nombre del Ramo                                                  | Período | Año  | Nota Final |
| MA107IECIRE20121                 | APLICACIONES DE ALGEBRA Y CALCULO<br>DIFERENCIAL PARA INGENIERIA | 2       | 2013 | 0          |
| Volver                           |                                                                  |         |      |            |

# Consulta cupón.

Esta opción permite emitir el cupón de matrícula del periodo actual.

# Cupón de matrícula.

Te permite imprimir el Cuota de Matrícula.

| Nro <sup>o</sup> Conv. BCI<br>119000 | Nro <sup>o</sup> Conv. Servipag<br>13520 | RUT ALUMNO<br>00162494589 |
|--------------------------------------|------------------------------------------|---------------------------|
| Nombre:<br>ERNESTO ROMULO PEREZ      | AHUMADA                                  | CODIGO CUPON<br>20114977  |
| Detalle                              | Total                                    | Moneda                    |
| Arancel de Matrícula                 | 1.163.750                                | resos                     |
|                                      |                                          | Cuota<br>1 de 1           |
| Valor de la Cuota                    | 1.163.750                                | Vencimiento<br>05/03/2014 |
| Interés                              |                                          |                           |
| Total Pagado \$                      |                                          |                           |
| EFECTIVO                             | DOCUMENTO                                | Timbre Cajero             |
|                                      |                                          |                           |
| 119000001624                         | 4945890000020114120314                   | 4001163750                |

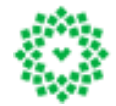

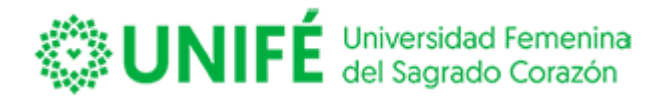

#### Cuota de pensión.

Esta opción le permite obtener su cuota de pensión.

| Nombre:<br>ERNESTO ROMULO PEREZ AHUN | IADA             | CODIGO CUPON<br>101142770 |
|--------------------------------------|------------------|---------------------------|
| Detalle                              | Total            | Moneda                    |
| Arancel Básico                       | 60.000           | 1 6505                    |
|                                      |                  | Cuota<br>1 de 1           |
| Valor de la Cuota                    | 60.000           | Vencimiento<br>05/03/2014 |
| Interés                              |                  |                           |
| Total Pagado \$                      |                  |                           |
|                                      | CUMENTO          | Timbre Cajero             |
|                                      |                  |                           |
| 11900000162494589                    | 0000010114120314 | 000080000                 |

#### **MIS FINANZAS**

#### Consulta de cuentas

Te permite revisar tus compromisos financieros pendientes. Detalle de cuenta corriente.

Seleccione las cuotas a pagar (Se debe seleccionar las cuotas en forma correlativa, partiendo por el primer vencimiento)

| Pagar | Vencimiento | Documento     | Monto a<br>Cancelar | Correlativo | Monto<br>Capital | Int.Mora | Gastos<br>Cobranza | Pagos     | Estado     | Ubicación |
|-------|-------------|---------------|---------------------|-------------|------------------|----------|--------------------|-----------|------------|-----------|
|       | 30-01-2022  | CUOTA PENSION | 1,00                | 51602       | 1,00             | 0,00     | 0,00               | 0,00      | VIGENTE    | CARTERA   |
|       | 28-02-2022  | CUOTA PENSION | 1,00                | 51603       | 1,00             | 0,00     | 0,00               | 0,00      | VIGENTE    | CARTERA   |
|       | 30-03-2022  | CUOTA PENSION | 1,00                | 51604       | 1,00             | 0,00     | 0,00               | 0,00      | VIGENTE    | CARTERA   |
|       | 30-04-2022  | CUOTA PENSION | 1,00                | 51605       | 1,00             | 0,00     | 0,00               | 0,00      | VIGENTE    | CARTERA   |
|       | 30-05-2022  | CUOTA PENSION | 1,00                | 51606       | 1,00             | 0,00     | 0,00               | 0,00      | VIGENTE    | CARTERA   |
|       | 30-06-2022  | CUOTA PENSION | 1,00                | 51607       | 1,00             | 0,00     | 0,00               | 0,00      | VIGENTE    | CARTERA   |
|       | 30-07-2022  | CUOTA PENSION | 1,00                | 51608       | 1,00             | 0,00     | 0,00               | 0,00      | VIGENTE    | CARTERA   |
|       | 30-08-2022  | CUOTA PENSION | 1,00                | 51609       | 1,00             | 0,00     | 0,00               | 0,00      | VIGENTE    | CARTERA   |
|       | 30-09-2022  | CUOTA PENSION | 1,00                | 51610       | 1,00             | 0,00     | 0,00               | 0,00      | VIGENTE    | CARTERA   |
|       |             |               | Ма                  | onto Total  | 9,00             |          |                    | Monto a c | ancelar 0. | 00        |

Acepto los términos y condiciones.

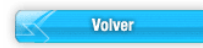

www.unife.edu.pe

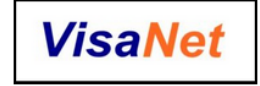

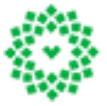

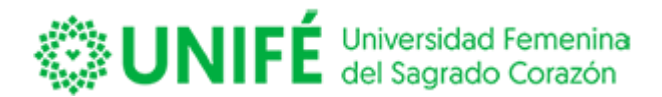

# Pago de cuotas

Permite cancelar tus cuotas con las pasarelas de pagos.

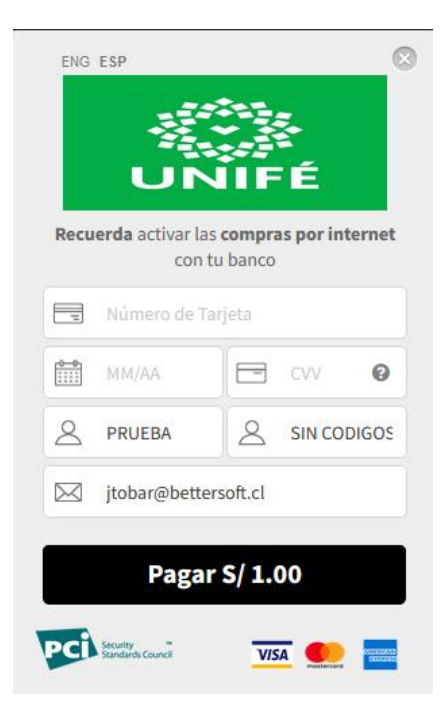

# **Certificados online**

Te permite comprar certificados cancelando con las pasarelas de pagos.

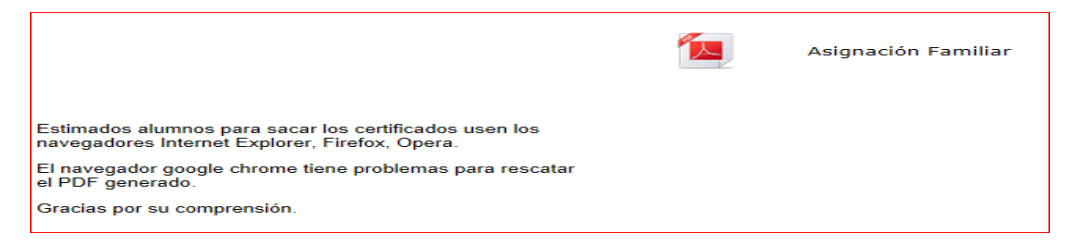

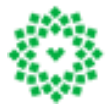

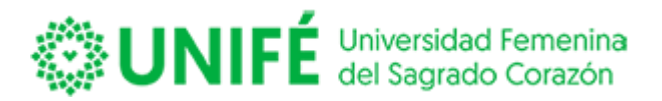

#### Perfil

La pestaña perfil permitirá que puedas revisar tus datos y si la institución lo permite actualizar tus datos personales.

El sistema abrirá la siguiente pantalla:

| Apellido Paterno                                                                                                    | Apellido Ma | sterno                                                          |       |  |
|----------------------------------------------------------------------------------------------------|-------------|-----------------------------------------------------------------|-------|--|
|                                                                                                    | 0.000       |                                                                 |       |  |
| Nombres                                                                                                    |             |                                                                 |       |  |
|                                                                                                    |             |                                                                 |       |  |
| Estado Civil                                                                                                    | Fecha Naci  | imiento 🎽                                                       |       |  |
| Seleccione V                                                                                                    | 01/11/1     | 1987 12                                                         |       |  |
| Natos Actuales ( residencia )<br>Dirección <sup>★</sup>                                                                                                    |             |                                                                 |       |  |
| CALLE NAHUELBUTA №15                                                                                                    |             |                                                                 |       |  |
| Ciudad *                                                                                                    |             | Comuna *                                                        |       |  |
| CHILLAN                                                                                                    |             | CHILLAN                                                         |       |  |
|                                                                                                    |             |                                                                 |       |  |
| Telèfono                                                                                                    |             |                                                                 |       |  |
| Teléfono *<br>83702986<br>Datos de Procedencia (origen)                                                                                                    |             |                                                                 |       |  |
| Teléfono *<br>83702986<br>Datos de Procedencia (origen)<br>Direccion<br>CALLE NAHUELBUTA №15<br>Ciudad<br>CHULLAN                                                                          | 2           | Comuna<br>CHILLAN                                               |       |  |
| Teléfono *<br>83702986<br>Datos de Procedencia (origen)<br>Dirección<br>CALLE NAHUELBUTA №15<br>Ciudad<br>CHILLAN<br>Teléfono                                                              | 0           | Comuna<br>CHILLAN                                               |       |  |
| Teléfono *<br>83702986<br>Datos de Procedencia (origen)<br>Direccion<br>CALLE NAHUELBUTA №15<br>Cividad<br>CHILLAN<br>Teléfono<br>83702986                                                 | Ø           | Comuna<br>CHILLAN                                               |       |  |
| Telèfono *<br>83702986<br>Datos de Procedencia (origen)<br>Direccion<br>CALLE NAHUELBUTA №15<br>Ciudad<br>CHILLAN<br>Telèfono<br>83702986                                                  | Ø           | CHILLAN                                                         |       |  |
| Teléfono *<br>83702986<br>Datos de Procedencia (origen)<br>Direccion<br>CALLE NAHUELBUTA №15<br>Cudad<br>CHILLAN<br>Teléfono<br>83702986                                                   | ۵           | Comuna<br>CHILLAN                                               |       |  |
| Telèfono *<br>83702986<br>Datos de Procedencia (origen)<br>Direccion<br>CALLE NAHUELBUTA №15<br>Ciudad<br>CHILLAN<br>Telèfono<br>83702986<br>Fu Mail<br>E-Mail Actual (corres personal) *  | _0          | Comuns<br>CHILLAN                                               |       |  |
| Teléfono *<br>83702986<br>Datos de Procedencia (origen)<br>Direccion<br>CALLE NAHUELBUTA №15<br>Cudad<br>CHILLAN<br>Teléfono<br>83702986<br>Fu Mail<br>E-Mail Actual (coreo personal) *    | Ø           | Comune<br>CHILLAN                                               |       |  |
| Telèfono<br>B3702986<br>Datos de Procedencia (origen)<br>Direccion<br>CALLE NAHUELBUTA №15<br>Cividad<br>CHILLAN<br>Telèfono<br>83702986<br>Fu Mail<br>E-Mail Actual (corres personal)     | 2           | CHILLAN                                                         |       |  |
| Teléfono *<br>83702986<br>Datos de Procedencia (origen)<br>Direccion<br>CALLE NAHUELBUTA №15<br>Chudad<br>CHILLAN<br>Teléfono<br>83702986<br>Fu Mail<br>E-Mail Actual (correo personal) *  |             | Comuna<br>CHILLAN                                               |       |  |
| Telèfono *<br>83702986<br>Datos de Procedencia (origen)<br>Direccion<br>CALLE NAHUELBUTA №15<br>Childad<br>CHILLAN<br>Telèfono<br>83702986<br>Tu Mail<br>E-Mail Actual (corres personal) * | Palay       | Comuna<br>CHILLAN                                               |       |  |
| Teléfono<br>83702986<br>Datos de Procedencia (origen)<br>Direccion<br>CALLE NAHUELBUTA №15<br>Civided<br>CHILLAN<br>Teléfono<br>83702986<br>Tu Mail<br>E-Mail Actual (correo personal) *   | Pala;       | CHILLAN                                                         |       |  |
| Telàfono *<br>83702986<br>Datos de Procedencia (origen)<br>Direccion<br>CALLE NAHUELBUTA №15<br>Ciudad<br>CHILLAN<br>Telàfono<br>83702986<br>Fu Mail<br>E-Mail Actual (corres personal) *  | _ 🗹         | CHILLAN                                                         |       |  |
| Telèfono *<br>83702986<br>Datos de Procedencia (origen)<br>Direccion<br>CALLE NAHUELBUTA №15<br>Ciudad<br>CHILLAN<br>Telèfono<br>83702986<br>Fu Mail<br>E-Mail Actual (correo personal) *  | <b>Pala</b> | CHILLAN<br>EMail Asisgnado por la Institución<br>goss<br>Grabar | Salir |  |
| Teléfono *<br>83702986<br>Datos de Procedencia (origen)<br>Dirección<br>CALLE NAHUELBUTA №15<br>Ciudad<br>CHILLAN<br>Teléfono<br>83702986<br>fu Mail<br>E-Mail Actual (correo personal) *  | <b>Pala</b> | CHILLAN                                                         | Salir |  |
| Telàfono *<br>83702986<br>Datos de Procedencia (origen)<br>Direccion<br>CALLE NAHUELBUTA Nº15<br>Ciudad<br>CHILLAN<br>Telàfono<br>83702986<br>Fu Mail<br>E-Mail Actual (comeo personal) *  | palag       | CHILLAN                                                         | Satir |  |

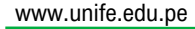

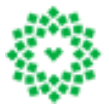